#RA-4 Rev2

# ENVÍO DE NÓMINA DE AGENTES A PROVINCIA ART

Instructivo

Actualización: septiembre 2024

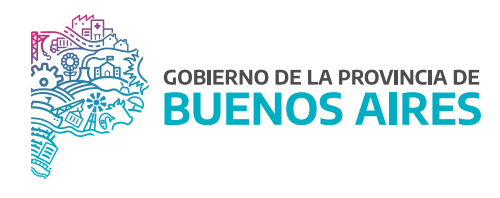

# RESPONSABLES

A cargo de la validación y aprobación de este manual/procedimiento.

Subsecretaría de Gestión y Empleo Público

Dirección Provincial de Condiciones Laborales

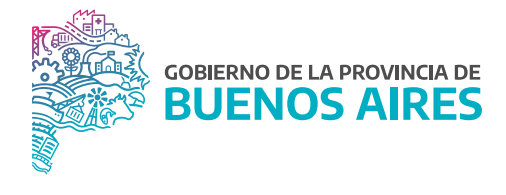

### ÍNDICE

| Introducción                           | 3  |
|----------------------------------------|----|
| Acceso al Sistema                      | 3  |
| Carga de Nómina de Trabajadores/as     | 4  |
| a) Consultar Nómina de Trabajadores/as | 5  |
| b) Carga Masiva de Trabajadores/as     | 8  |
| Control del documento                  | 11 |

#### Introducción

En el marco de la Ley de Riesgos de Trabajo Nº 24.557, cada Jurisdicción incluida en Régimen del Autoseguro, debe enviar la nómina de sus agentes de manera completa a Provincia ART, con el fin de que esa administradora cuente con la información actualizada y gestione adecuadamente las prestaciones en especies indicadas en el marco de dicha Ley.

Las actualizaciones de la nómina deberán informarse periódicamente.

Para efectuar el envío, el responsable en el Organismo, deberán ingresar a **Provincia ART** con su usuario y contraseña, el cual podrá solicitar siguiendo los pasos del instructivo **Gestión de usuario Administrador Provincia ART**.

#### Acceso al Sistema

El ingreso al sistema se encuentra en la página de la administradora: **Provincia ART**. Para acceder al perfil se deberá iniciar sesión con los datos proporcionados por el sistema de Provincia ART.

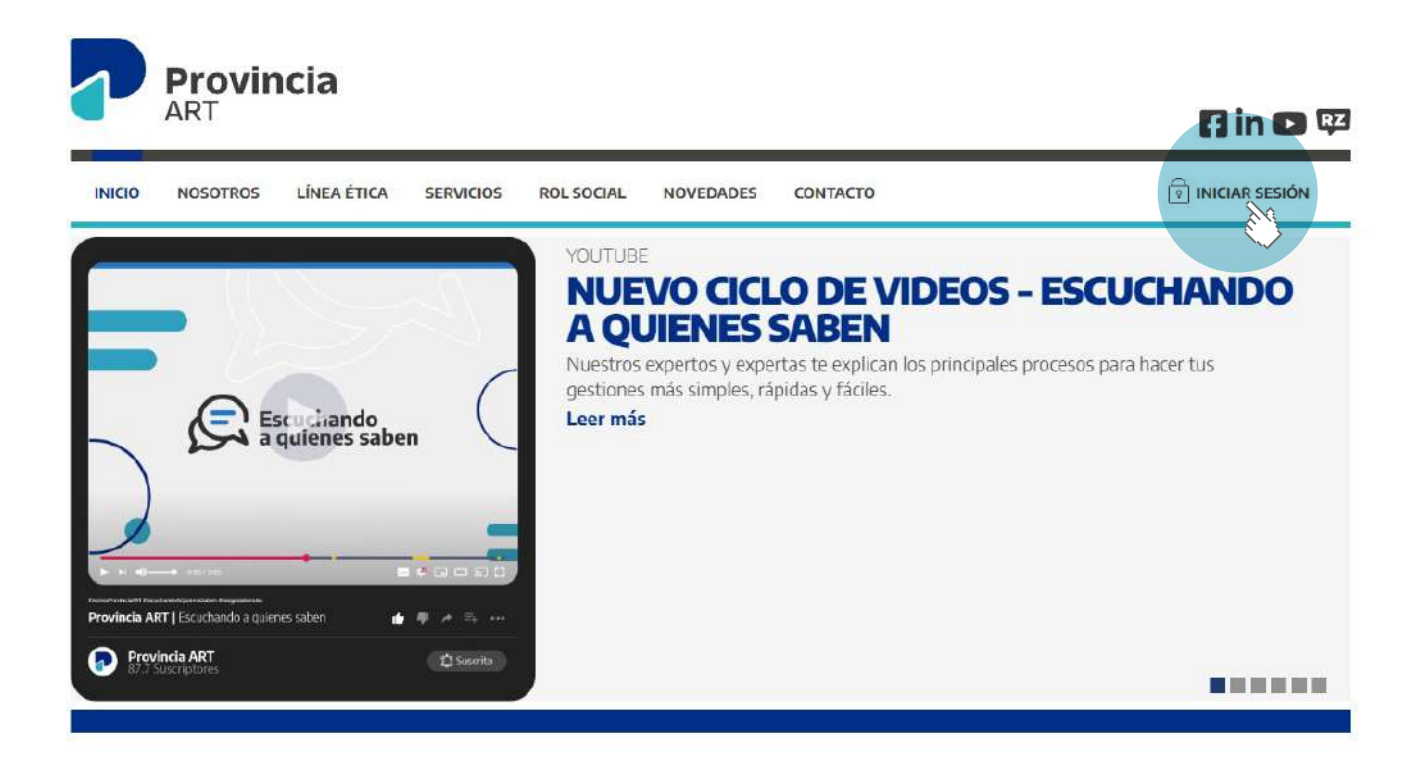

#### Carga de Nómina de Trabajadores/as

Una vez en el perfil dirigirse al botón de Mi contrato para acceder al menú de Trabajadores/as.

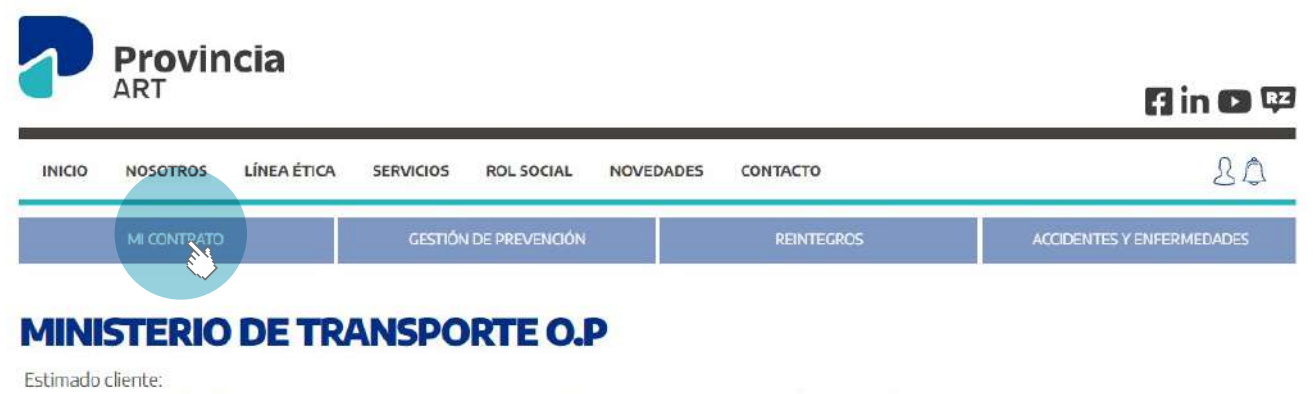

Bienvenido a la Central de Servicios en Línea de Provincia ART, la plataforma que te permite realizar todas las operaciones que necesitás para gestionar tu cobertura de la forma más ágil y segura.

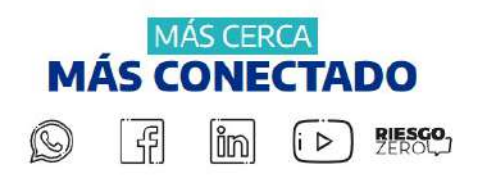

En la opción **Trabajadores** se encuentran dos alternativas de acuerdo a la gestión que se desee realizar:

- a) Consultar Nómina de Trabajadores.
- b) Carga Masiva de Trabajadores.

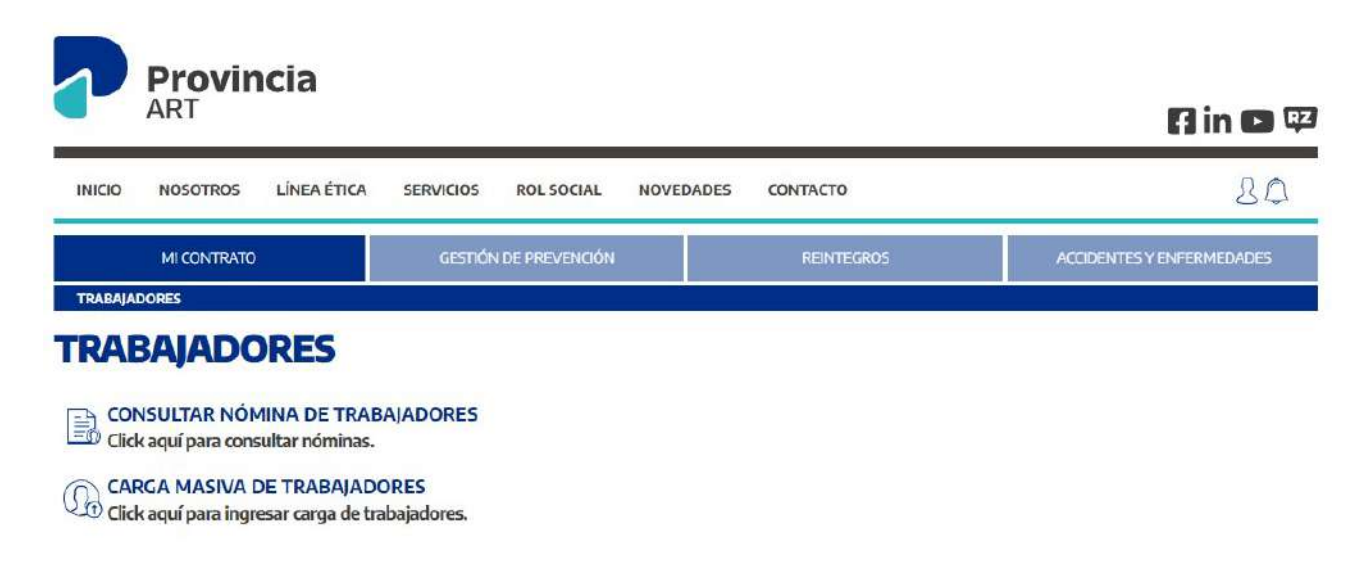

#### a) Consultar Nómina de Trabajadores

Para consultar altas, bajas o modificaciones del personal, a fines de mantener la nómina actualizada, dirigirse al botón de **Consultar Nómina de trabajadores**.

A efectos de realizar la consulta, los criterios de búsqueda serán por nombre o CUIL del/de la trabajador/a, o bien por establecimiento en el cual el/la agente presta servicios.

El campo **Establecimiento**, contiene una tabla desplegable, de aquellos que se encuentran declarados en Provincia ART. Ingresado el dato de búsqueda a través del botón **Buscar** le mostrará al/a la trabajador/a, y en caso de no especificar ningún filtro, la búsqueda traerá la nómina completa.

| NÓMINA DE TRABAJADORES<br>Informe las altas, bajas y modificaciones de su personal para mantener la nómina de su empresa actualiz<br>cobertura y la realización de otro tipo de consultas.<br>Para modificar o dar de baja de la nómina a un trabajador, búsquelo en la nómina, y luego haga clic sobre<br>detalles, desde allí podrá modificarlo o darlo de baja.<br>Haga <b>clic aquí</b> para acceder a imprimir certificados de cobertura de su personal. | >> <b>Términos y Condiciones de us</b><br>ada. Esto le facilitará la emisión de certificados de<br>e el nombre del trabajador para acceder a sus |
|----------------------------------------------------------------------------------------------------|----------------------------------------------------------------------------------------------------|
| nforme las altas, bajas y modificaciones de su personal para mantener la nómina de su empresa actualiz<br>obertura y la realización de otro tipo de consultas.<br>tara modificar o dar de baja de la nómina a un trabajador, búsquelo en la nómina, y luego haga clic sobre<br>etalles, desde allí podrá modificarlo o darlo de baja.<br>laga <b>clic aquí</b> para acceder a imprimir certificados de cobertura de su personal.<br>CUIL                      | ada. Esto le facilitará la emisión de certificados de<br>e el nombre del trabajador para acceder a sus                                           |
| CUIL NOMBRE                                                                                                    |                                                                                                    |
|                                                                                                    |                                                                                                    |
| Establecimiento 🔹                                                                                                    |                                                                                                    |
| Utilice el Nombre, C.U.I.L. y Establecimiento para buscar en la nómina de personal. Si no especifica ningú                                                                                                    | BUSCAR<br>in filtro, la búsqueda traerá la nómina completa.                                                                                      |

Una vez encontrado/a el/a la trabajador/a por la cual se desea consultar, haciendo clic sobre el nombre, se podrá acceder a la información declarada como así también modificarla o darla de baja.

Así mismo, a través del botón Alta de trabajador se podrá generar un alta nueva de forma individual.

| MI CONTRATO                                                                                                    | GESTIÓN DE PREVENCIÓN                                                                                                    | REINTEGROS                                                                     | ACCIDENTES Y ENFERMEDADES                                                              |
|----------------------------------------------------------------------------------------------------|----------------------------------------------------------------------------------------------------|--------------------------------------------------------------------------------|----------------------------------------------------------------------------------------|
| TRABAJADORES                                                                                                    |                                                                                                    |                                                                                |                                                                                        |
| NÓMINA DE TRA                                                                                                    | BAJADORES                                                                                                    |                                                                                | >> Términos y Condiciones de uso                                                       |
| Informe las altas, bajas y modificació<br>cobertura y la realización de otro tipo<br>Para modificar o dar de baja de la nó<br>detalles, desde allí podrá modificarlo<br>Haga <b>clic aquí</b> para acceder a imprin | nes de su personal para mantener la nómi<br>o de consultas.<br>mina a un trabajador, búsquelo en la nómi<br>o darlo de baja.<br>nir certificados de cobertura de su persona | na de su empresa actualizada. Est<br>na, y luego haga clic sobre el noml<br>I. | o le facilitará la emisión de certificados de<br>bre del trabajador para acceder a sus |
| CUIL                                                                                                    |                                                                                                    | CELASCO                                                                        |                                                                                        |
| Establecimiento                                                                                                    | Ψ.                                                                                                    |                                                                                |                                                                                        |
|                                                                                                    |                                                                                                    |                                                                                | BUSCAR                                                                                 |
| Utilice el Nombre, C.U.I.L. y Estableci                                                                                                    | imiento para buscar en la nómina de perso                                                                                                    | nal. Si no especifica ningún filtro, l                                         | la búsqueda traerá la nómina completa.                                                 |
| VOLVER                                                                                                    |                                                                                                    |                                                                                | ALTA DE TRABAJADOR                                                                     |
|                                                                                                    |                                                                                                    |                                                                                |                                                                                        |

|                            |       |               |        |         | ſ |
|----------------------------|-------|---------------|--------|---------|---|
| TRABAJADOR                 | EMAIL | CU.I.L.       | EDITAR | ELINAAR | ſ |
| CELASCO VERONICA ELIZABETH |       | 27-28484029-7 | 2°     | Û       |   |
| Fotal: 1 registro          |       |               |        |         |   |

A continuación, se podrán visualizar todos los datos requeridos para generar el alta nueva del trabajador/a:

|                           |                         | 2                      |                     | 8             |          |
|---------------------------|-------------------------|------------------------|---------------------|---------------|----------|
| C.U.I.L. *                |                         |                        | Nombre y Apellido * |               |          |
| Sexo                      | - SELECCIONAR -         | ~                      | Cód. Alta Temprana  |               |          |
| Estado Civil              | - SELECCIONAR -         | ~                      | F. de Nacimiento *  | 1011          |          |
| Nacionalidad              | - SELECCIONAR -         | ~                      |                     |               |          |
| E-mail                    |                         |                        |                     |               |          |
| . Ingreso Empresa *       | Dedaro NO poseer E-mail |                        |                     |               |          |
| Tipo de Contrato          | - SELECCIONAR -         | ~                      | Sector              |               |          |
| Tarea                     | Jelestration to the     |                        | Sector              |               |          |
| Tarea                     | in land and an          | Car 01 11 7            | 20 - 10 - 10 - 1    |               |          |
| 6000                      | ingrese armenus a car   | acteres y sevennone un | item de sa lísta    |               |          |
| MICILIO DEL TRABA         | JADOR                   |                        |                     |               |          |
| Provincia                 | Seleccioná la Provincia |                        |                     |               |          |
| Localidad                 | Seleccioná la localidad | ~                      | Código Postal       | No sé mi CP   |          |
| Calle                     |                         |                        |                     |               | ,        |
| Número                    |                         | Piso                   |                     | Departamento  |          |
| e cannot con obligatorios |                         |                        |                     |               |          |
| a tampta son unigernita.  |                         |                        |                     |               |          |
| ELÉFONOS DEL TRAB         | AJADOR                  |                        |                     |               |          |
| GREGAR TELÉFO             | NO                      |                        |                     |               |          |
| PO DE TELÉFONO            | ÁREA NÚMER              | INTERNO                | PRINCIPAL           | OBSERVACIONES | ACCIONES |
| o hay teléfonos cargados. |                         |                        |                     |               |          |
|                           |                         |                        |                     |               |          |
|                           |                         |                        |                     |               |          |
|                           |                         |                        |                     |               |          |

A través del botón **Alta múltiple de Establecimientos** se deberá cargar el nombre del o de los establecimientos donde presta servicio el/la trabajador/a ya que es un dato importante en el caso de realizar una denuncia de siniestro laboral.

El establecimiento deberá estar declarado previamente en Provincia ART, para poder realizar la búsqueda del mismo acorde al instructivo de **Envió de establecimientos a Provincia ART**.

Los instructivos se encuentran publicados en la página web de la Subsecretaría de Gestión y Empleo Público en la sección **Manuales**.

| Provincia Selecci     | nă la Provincia       |                                         | ~               |
|-----------------------|-----------------------|-----------------------------------------|-----------------|
| Loci                  | AGREGAR ESTABLECIMIEN | то                                      | ×               |
|                       | Nambre                | BUSCAR                                  | -               |
| NÉ                    |                       |                                         |                 |
| Los campos son oblig. |                       |                                         |                 |
|                       |                       |                                         | 110000          |
| TELEFONOS DE          |                       |                                         |                 |
| AGREGAR TE            |                       |                                         |                 |
| No hay teléfonos ca   |                       |                                         | ACCIONES        |
|                       |                       |                                         |                 |
|                       |                       |                                         |                 |
| ESTABLECIMIENTOS      |                       | 010000000000000000000000000000000000000 | 11111111        |
|                       |                       |                                         |                 |
|                       |                       | ALIA DE MULTIPLES                       | ESTABLECIMIENTO |

#### b) Carga Masiva de Trabajadores

Para realizar la carga de la nómina dirigirse al botón de **Carga masiva de trabajadores**, y a continuación, se desplegará una serie de pasos a seguir para completar la carga de la información.

En aquellos casos donde anteriormente ya se ha declarado una nómina de trabajadrores/as, podrá descargar la nómina declarada en formato Excel haciendo clic en el botón **Bajar nómina completa**.

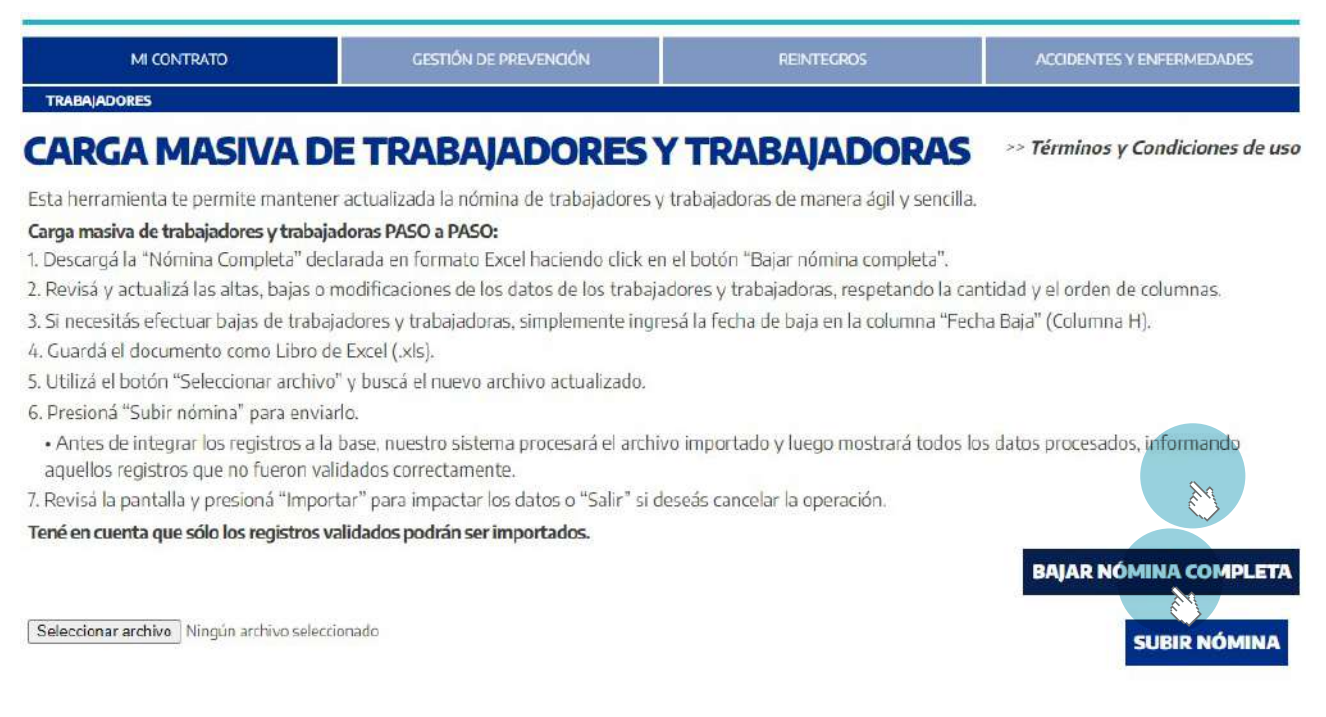

Caso contrario, la web reemplazará el botón de **Bajar nómina completa** por **Descargar Nómina Modelo** donde se podrá descargar un archivo modelo (Anexo) con la información requerida para declarar la nómina de trabajadores/as. Pasos a seguir:

- 1. Descargar Nómina.
- 2. Completar y actualizar las altas, bajas o modificaciones de los datos de los/as trabajadores/as, respetando la cantidad y el orden de columnas.
- 3. Para efectuar bajas de trabajadores/as, ingresar la fecha de baja en la columna Fecha Baja (Columna U).
- 4. Guardar el documento como Libro de Excel (.xls), considerando que el peso máximo permitido por archivo es de 2Mb.
- 5. Utilizar el botón Seleccionar archivo y buscar el nuevo archivo actualizado.
- 6. Presiona Subir nómina para enviarlo.

Antes de integrar los registros a la base, el sistema de Provincia ART procesará el archivo importado y luego mostrará todos los datos procesados, informando aquellos registros que no fueron validados correctamente.

7. Revisar la pantalla y presionar Importar para impactar los datos o Salir para cancelar la operación.

Se adjunta el modelo de datos contenido en el archivo xls, con aclaraciones sobre determinados campos.

| CUIL <sup>*</sup> Nombre | Sexo País d<br>Origei | e Otra<br>Nacionalidad | Fecha de<br>Nacimiento | Estado<br>Civil | Fecha<br>Ingreso | Establecimiento | Tipo de<br>Contrato | Tarea | Sector | Código<br>CIOU | Calle | N° | Piso | Dpto | Código<br>Postal | Localidad | Provincia | Fecha<br>Baja * |
|--------------------------|-----------------------|------------------------|------------------------|-----------------|------------------|-----------------|---------------------|-------|--------|----------------|-------|----|------|------|------------------|-----------|-----------|-----------------|
|--------------------------|-----------------------|------------------------|------------------------|-----------------|------------------|-----------------|---------------------|-------|--------|----------------|-------|----|------|------|------------------|-----------|-----------|-----------------|

Observaciones

- Aquellas columnas identificadas con una asterisco (\*) son de carácter obligatorio.
- Columna "Establecimiento": completar con el nombre del establecimiento, el cual deberá encontrarse declarado previamente, en Provincia ART.
- Columna "Tipo de Contrato": completar con el tipo de relación de dependencia respecto del empleador. (Por ejemplo: Planta permanente, planta temporaria, etc).
- Columna "Código CIUO": Clasificación Industrial Internacional Uniforme de todas las actividades económicas adoptada por la Organización Internacional del trabajo.

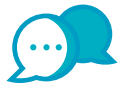

## CONTACTO

Por consultas comunicarse a:

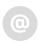

dir.seguridadlaboral@gmail.com

# **Control del documento**

| Versión | Responsable de contenido          | Descripción                                     | Pág.  | Fecha         |
|---------|-----------------------------------|-------------------------------------------------|-------|---------------|
| 1       | Dirección de<br>Seguridad Laboral | Original                                        | _     | Julio<br>2024 |
| 1       | Dirección de<br>Seguridad Laboral | Actualización de imágenes para el procedimiento | Todas | Sept.<br>2024 |
|         |                                   |                                                 |       |               |
|         |                                   |                                                 |       |               |
|         |                                   |                                                 |       |               |
|         |                                   |                                                 |       |               |
|         |                                   |                                                 |       |               |
|         |                                   |                                                 |       |               |
|         |                                   |                                                 |       |               |
|         |                                   |                                                 |       |               |
|         |                                   |                                                 |       |               |
|         |                                   |                                                 |       |               |
|         |                                   |                                                 |       |               |
|         |                                   |                                                 |       |               |
|         |                                   |                                                 |       |               |
|         |                                   |                                                 |       |               |

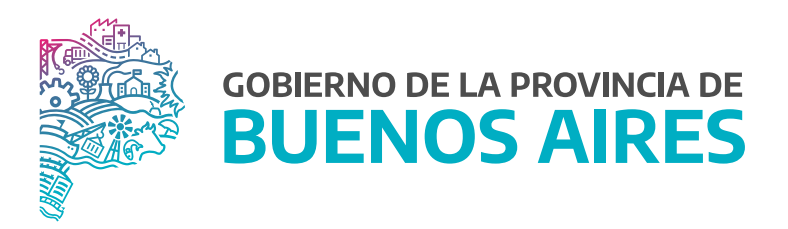

SECRETARÍA GENERAL

SUBSECRETARÍA DE GESTIÓN Y EMPLEO PÚBLICO

DIRECCIÓN PROVINCIAL DE CONDICIONES LABORALES

DIRECCIÓN DE SEGURIDAD LABORAL